# ドメイン指定受信設定についてのご案内

メールマガジンやオンラインショップからのメールが受信できない場合、 お客様の端末にて迷惑メール対策設定が行われている可能性がございます。 以下の設定方法をご確認頂き、「momoya.co.jp」からメールを受信出来るように ご設定をお願い致します。

そのほか、携帯電話・スマートフォンに関する各種ご設定に関するご不明点・お問い合わせに つきましては、ご契約中の各携帯会社様へお問い合わせいただきますよう、宜しくお願い申し 上げます。

### 【softbank モバイルの場合】

- 1. 携帯電話の「Y!ボタン」を押します。
- 2. 画面最下部「設定・申込」を選択します。
- 3. 設定・変更「4メール設定」を選択します。
- 4.「1.メール設定(アドレス・迷惑メール等)」を選択します。
- 5.「迷惑メールブロック設定」を選択します。
- 6.「個別設定」にチェックを入れ「次へ」ボタンを押します。
- 7.「5.受信許可・拒否設定」を選択します。
- 8.「受信許可リスト設定」を選択します。
- 9.「設定する」にチェックを入れます。
- 10. アドレス入力欄に「@momoya.co.jp」と入力し「後」にチェックを入れます。
- 11. 画面最下部「設定する」ボタンを押します。

※ 迷惑メールブロック設定の設定画面は随時変わる場合があります。

【softbank スマートフォンの場合】

- 1. ブラウザを起動し、画面下ブックマークアイコンを押します。
- 2.「MySoftbank」を選択します。
- 3. 「ログインはこちら」を選択します。
- 4.「携帯電話番号」「パスワード」を入力します。
- 5.「メール設定」の「Eメール」を選択します。
- 6.「迷惑メールブロック設定」の「次へ」ボタンを押します。
- 7.「受信許可リスト」の「変更」ボタンを押します。
- 8.「追加」をクリックします。
- **9.**「メールアドレスの一部(または全部)」に「@momoya.co.jp」と入力し、「後方 一致」にチェックをいれ、「次へ」をクリックします。
- 10.「登録」をクリックし、設定完了です。

※「MySoftbank」のメニュー画面は随時変わる場合があります。

## 【softbank iphone の場合】

#### ▼Eメール(i.softbank.jp)の場合

- 1. ブラウザ(safari)を起動し、画面下ブックマークアイコンを押します。
- 2.「MySoftbank」を選択します。
- 3. 「ログインはこちら」を選択します。
- 4.「携帯電話番号」「パスワード」を入力します。
- 5. 「メール設定」の「Eメール(i)」を選択します。
- 6.「迷惑メールブロック設定」の「次へ」ボタンを押します。
- 7.「受信許可リスト」の「変更」ボタンを押します。
- 8.「追加」をクリックします。
- 9. 「メールアドレスの一部(または全部)」に「@momoya.co.jp」と入力し、「後方一致」 にチェックをいれ、「次へ」をクリックします。
- 10.「登録」をクリックし、設定完了です。

### ▼SMS/MMS の場合

- 1. ブラウザ(safari)を起動し、画面下ブックマークアイコンを押します。
- 2.「MySoftbank」を選択します。
- 3. 「ログインはこちら」を選択します。
- 4.「携帯電話番号」「パスワード」を入力します。
- 5. メール設定の「SMS/MMS」を選択します。
- 6. 迷惑メールブロックの設定「変更する」ボタンを押します。
- 7. 個別設定「個別設定はこちら」を選択します。
- 8. 受信許可・拒否設定(受信許可リスト設定)を選択。
- 9. 受信許可リストに「@momoya.co.jp」と入力し、「後方一致」にチェックします。
- 10.「設定する」ボタンを押します。

※「MySoftbank」のメニュー画面は随時変わる場合があります。

以上